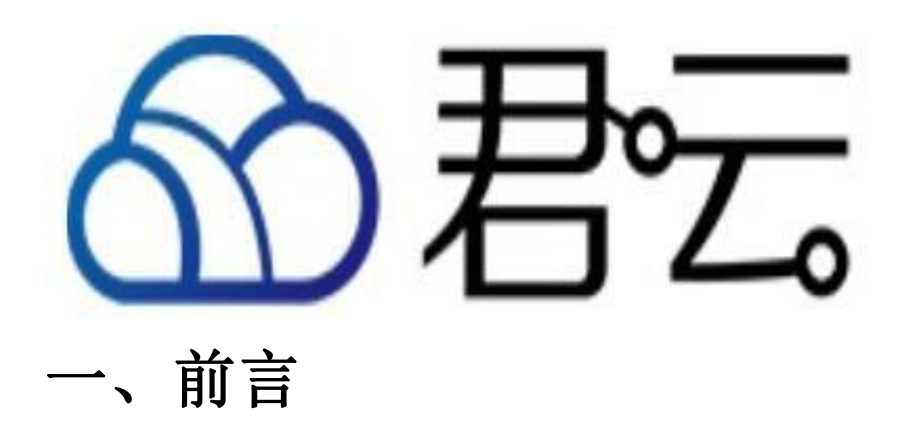

#### 【版权与独立性说明】

1. 本文声明所介绍技术产品是基于北京君云时代科技有限公司进行的研究工作和取得的研究成果,"君云时代"(简称,下同)对本文及相应技术产品 内容单独完全享有版权,任何形式的侵权盗用行为将会被依法追究责任。

2. 文中介绍技术流程与操作要点不一定完全体现镜像功能,具体细节以实际操作为准,解释权归"君云时代"所有,欢迎广大用户及技术爱好者参与使 用并提出宝贵建议。

3. 如有各类建议及投诉意见,请及时拨打技术支持电话: 4008005185 转 10449,我们将真诚为您反馈处理结果。

#### 【公司简介】

北京君云时代科技有限公司成立于 2015 年,是国内内少数几家业务完全基于 云计算的服务型 公司,专注互联网业务,提供一站式运维服务解决方案,包括 但不仅限于云上咨询服务、方案设计、系统实施、应用迁移、系统管理、混合 云管理,数据中心建设等服务,为企业搭建云计算时代的 IT 基础技术框架及运 维服务。我们的使命是帮助企业建立标准化的运维体系促进开发规范,并通过 专业的运营分析数据 帮助企业节省成本,创造更多的业务营收,从而真正帮助 企业有效的使用云计算和大数据,实现运维真正的价值。

### 【联系我们】

 公司地址: 北京市朝阳区大望路 SOHO 现代城 5 号楼 1002

2. 公司网站: http://www.cldera.com

通讯联络:
 电话技术支持: 4008005185 转 10449

## 二、产品属性

1、XAMPP 镜像组成

Websoft9 的 XAMPP 镜像由运行环境、数据库和运维面板三个部分组成,本镜像完全以最新版本镜像为例包括: 【网站目录】

默认的网站根目录为: C:\xampp\htdocs 默认的网站根目录可以通过修改: C:\xampp\apache\conf\http.conf 中的 DocumentRoot 相关部分

【PHP 运行环境(PHP 7.0,Apache 2.4)】

PHP 配置文件目录: C:\xampp\php.ini Apache 虚拟主机文件目录: C:\xampp\apache\conf\extra\httpd-vhosts.conf Apache 日志文件: 请通过 XAMPP 面板查看

#### 【Java 运行环境(JDK1.8,Tomcat7.0)】

Tomcat 安装目录: C:\xampp\tomcat JavaApache 安装目录: C:\Program Files (x86)\Java Tomcat 日志文件: 请通过 XAMPP 面板查看 Tomcat Manager App: 请通过 http://ip/9panel 的运维工具进入(登录账号:tomcat/tomcat)

#### 【数据库(MySQL5.6)】

MySQL 安装目录: C:\xampp\mysql 数据库账号密码参考"常见账号和密码说明"章节 数据库面板访问: <u>http://公网 IP/phpmyadmin</u>

#### 【运维面板(9panel)】

9Panel 是 Websoft9 根据镜像用户的习惯和技术能力而研制的轻量级面板,以帮助用户快速掌握程序安装和运维工作 访问路径: http://服务器公网 IP/9panel

# 二、使用指南

1、镜像需要与服务器配套使用,获取 Websoft9 的镜像有两种方式:

方式一:若没有可用的云服务器,登录主流云厂商的云市场,找到由 Websoft9 提供的"XAMPP"相关免费镜像,点击"购买"即可。

| 60      | 管理控制台                                    | 产品与服务 ▼                                                           | 50 A Q                                                                                                    | 3 费用 工单 备案 企业                                          | 支持 简体中文 👰                           |
|---------|------------------------------------------|-------------------------------------------------------------------|----------------------------------------------------------------------------------------------------|--------------------------------------------------------|-------------------------------------|
|         | III<br>云计算基础服务<br>云服常确 ECS               | 云服务器 ECS                                                          |                                                                                                    | C                                                      | Biling Rows                         |
| *       | 云数据库 RDS 版<br>负赖均衡                       | >>0<br>弹性伸缩<br>▼ 存储                                               |                                                                                                    | etator -                                               | 10 P                                |
| ×       | 对象存储 OSS<br>CDN                          | <ul> <li>次件存価 NAS</li> <li>▼ 快報和編集</li> </ul>                     |                                                                                                    |                                                        | 1811-<br>管理   近程连接   升降配<br>一<br>高功 |
|         | 中山内Sh VPC<br>云数据库 Redis 版<br>云数据库 MongoD | (只照列)表<br>(只照检<br>目动快预策略                                          |                                                                                                    | 包半包月<br>19-12-22 00:00 到期<br>包年包月<br>19-04-15 00:00 到期 | 停止<br>重度<br>重音实码                    |
| ଓ<br>ଶ  | 文件存任 NAS<br>秘訣点面                         | (只用容量<br>現象<br>▼ 同時和安全                                            | 0 me ez in ines ez inites in inites inites i | 共有4线、每页显示: 20 ¥ 条                                      | 购买相同配置<br>配置自动映奏                    |
| @<br>** | 云数据库 HybridD<br>云数据库HybridDE             | 3 fo.<br>分量性同卡<br>安全祖<br>for.<br>密研対                              |                                                                                                    |                                                        | 带改造建全接出的<br>停改信息<br>接予/改固RAM加色      |
| л<br>⊛  | 云数集构 HBase &<br>云效                       | <ul> <li>⑦ 参有网络 VPC</li> <li>⑦ 弾性公网 IP</li> <li>⑦ 気影均衡</li> </ul> |                                                                                                    |                                                        | 设置用户数据<br>進速報助<br>编辑标签              |
| •       | 大歌旗(数加)<br>安全(云盾)<br>城名与网站(万两)           | 问题诊断<br>标签管理<br>任务管理                                              |                                                                                                    | 调光停止运时                                                 | 要決系統盘<br>重新初始化超盘<br>修建自定义教像         |
| •       | 云市场                                      | 操作日志                                                              |                                                                                                    |                                                        | 安全组配量<br>停改私有1P                     |
| •       | 城名与阿祜(万两)                                | 操作日志                                                              |                                                                                                    |                                                        | 安全组配置                               |

方式二:登录到云厂商的控制面板,找到可用的云服务器,通过更换系统盘(重装镜像)的方式。

如果更换不了,请先检查实例是否停止了。

2、常用账号与密码说明

应用程序安装、使用和维护中需要用到二种账户:

MySQL 数据库默认账号和密码: root/123456, 管理地址:http://ip/phpmyadmin

Tomcat 面板: tomcat/tomcat, 管理地址:http://ip:8080/manager/html

Windows 服务器操作系统账号和密码:

账号: administrator

密码: 是安装镜像的时候客户自行设置的,若不记得此密码,请登录云服务器后台,修改服务器密码,重启后生效登录:通过本地 PC 的远程桌面连接工具,参考(服务器通用文档-Windows 远程管理与 FTP)

3、远程登录和 ftp

Windows 服务器的操作主要分为两个部分:

(1) 远程桌面连接:通过 PC 自带的远程桌面工具远程连接到服务器,完全控制服务器的操作,直接通过拷贝和粘贴的方式上传文件

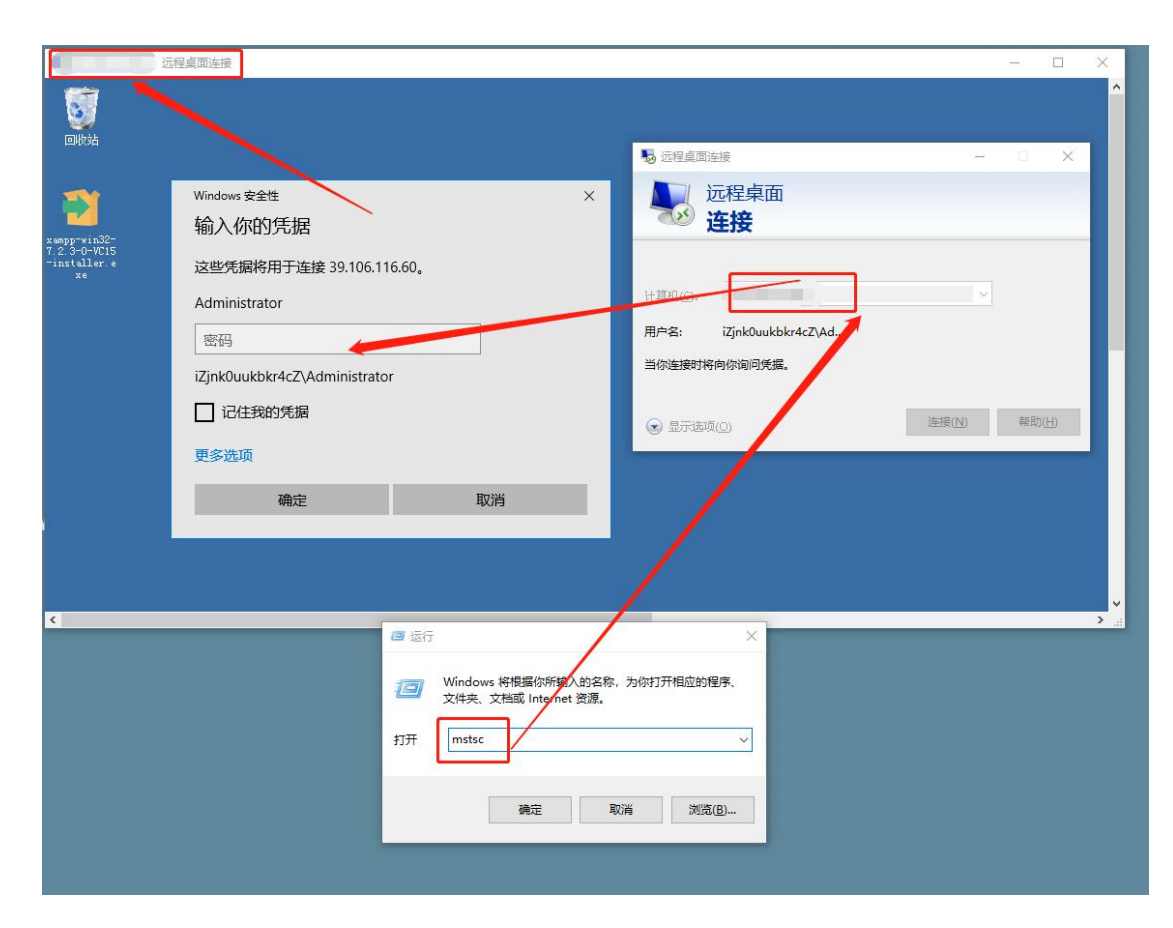

Windows+r 快捷键输入 mstsc, 输入 ip 点击连接输入用户名密码即可。

(2) FTP 文件管理:通过 FTP 客户端和 Windows 服务器上的 FTP 服务端进行通讯,实现文件管理的操作的目的

| With and a state of the state state of the state state state                         | E root@39.106.116. | 60 - FileZilla       |                   |           |          |                  |              |       | - T  | n ×     |
|----------------------------------------------------------------------------------------------------|--------------------|----------------------|-------------------|-----------|----------|------------------|--------------|-------|------|---------|
|                                                                                                    | 文件(の) 徳堤(の) 斉美     | 100 (井稔/石) 肥久哭(の) 土  | (茨(0) 邦助(山)       |           |          |                  |              |       |      | - 1813. |
| Ref 2011 (1993) (1993) |                    |                      |                   |           |          |                  |              |       |      |         |
| HLDP:         用中金山         昭和山         昭和山         昭田田         田田           With Mind Mind Mind Mind Mind Mind Mind Mind                                                                                                    |                    |                      |                   |           |          |                  |              |       |      |         |
| #################################                                                                                                    | E机(H):             | 用户名(U)               | 密码( <u>W</u> ):   |           | 快速连      | 'œ( <u>O</u> ) ▼ |              |       |      |         |
| black Base Ref Fi<br>black Base Ref Fi<br>black Base Ref                                                                                                    | 远: 列出"/"的目录成I      | th l                 |                   | >         |          |                  |              |       |      |         |
| Ka: 法接接服务器处测      Ka: 法接服务器处测      Ka: 法接服务器处测      Ka: 法接服务器处测      Ka: 法接服务器处测      Ka: Lake DA      Ka: Lake DA    | (态: 已从服务器断开        |                      |                   |           |          |                  |              |       |      |         |
| kk: 法接根服装器块3<br>rect@33106.116.00 × rect@39.106.116.00 ×<br>電磁振 DA<br>電磁振 DA<br>電磁振 DA<br>電磁振 DA<br>電磁振 DA<br>電磁振 DA<br>電磁振 DA<br>電磁振 DA<br>電磁振 DA<br>電磁振 DA<br>電磁振 DA<br>電磁振 DA<br>電磁振 DA<br>電磁振 DA<br>電磁振 DA<br>電磁振 DA<br>電磁振 DA<br>電磁振 DA<br>電磁振 DA<br>電磁振 DA<br>電磁振 DA<br>電磁振 DA<br>電磁振 DA<br>TO<br>TO<br>TO<br>TO<br>TO<br>TO<br>TO<br>TO<br>TO<br>TO                                                                                                    | 比态: 连接被服务器关闭       | Ð                    |                   |           |          |                  |              |       |      |         |
| reot@39.106.116.60 × root@39.106.116.60 ×                                                                                                    | 代态: 连接被服务器关闭       | Ð                    |                   |           |          |                  |              |       |      |         |
|                                                                                                    | root@39.106.116.60 | × root@39.106.116.60 | ×                 |           |          |                  |              |       |      |         |
| 文件名     文件大小 文件典型     製近修改     文件名     文件大小 文件典型     製近修改     双件名     文件名     文件大小 文件典型     製近修改     双件名     文件名     文件名     ジー     ジー     ジー     ジー     ジー     ジー     ジー     ジー     ジー     ジー     ジー     ジー     ジー     ジー     ジー     ジー     ジー     ジー     ジー     ジー     ジー     ジー     ジー     ジー     ジー     ジー     ジー     ジー     ジー     ジー     ジー     ジー     ジー     ジー     ジー     ジー     ジー                                                                                                    | 本地站点: D:\          |                      |                   | ~         | 远程站点: /  |                  |              |       |      |         |
| 文法       文件大小       文件 人」       文件 人」       シー       シー                                                                                                    | □ 桌面               |                      |                   |           |          |                  |              |       |      |         |
| ・・・・・・・・・・・・・・・・・・・・・・・・・・・・・                                                                                                    | → 🔮 文档             |                      |                   |           |          |                  |              |       |      |         |
|                                                                                                    | 🖹 💻 此电脑            |                      |                   |           |          |                  |              |       |      |         |
|                                                                                                    | 🗄 🏪 C: (Win1       | 0)                   |                   |           |          |                  |              |       |      |         |
| ・・         ・・         ・・                                                                                                    | 🖭 - 🚃 D:           |                      |                   |           |          |                  |              |       |      |         |
| BP = F:     文件去 文件大小 文件类型 最近停改 文件大小 文件类型 最近停改 仅限 所有者/组       文件名 文件大小 文件类型 最近停改 仅限 所有者/组       RarExt32.dll 372.168 应用程序扩展 2017/8/29 19:10       RarExt32.dll 372.168 应用程序扩展 2017/8/29 19:10       RarExt32.dll 372.168 应用程序扩展 2017/8/29 19:10       ReadMetxt 84 文本文档 2016/8/17 1727       UNACEV.201L 77,312 应用程序扩展 2015/8/26 45:000       Winstallext 443 LST 文件 2017/8/12 19:12       Uninstallext 236,488 应用程序 2017/8/29 19:12       Uninstallext 439.916 应用程序 2017/8/29 19:13       Uninstallext 339.916 应用程序 2017/8/29 19:13       UnrarSrctxt 85 文本文档 2007/9/24 05:9:37       UnrarSrctxt 45 文本 2017/8/29 19:13       WhiteSteentury 4 X4794 Xa文档 2017/8/23 17:04       WhiteSteentury 4 X4794 Xa文档 2017/8/23 17:04       WhiteSteentury 4 X4794 Xa文档 2017/8/23 17:04       WhiteSteentury 4 X474 Xa文档 2017/8/23 17:04       WhiteSteentury 4 X4794 Xa文档 2017/8/23 17:04       WhiteSteentury 4 X474 Xa文档 2017/8/23 17:04                                                                                                    | 🖻 – 👝 E:           |                      |                   |           |          |                  |              |       |      |         |
| 文件名     文件人小     文件人小     文件名     文件人小     文件名     文件大小     文件名     文件大小     文件名     文件大小     文件名     文件大小     文件条     双印     所有書/组       RarEx132.dll     372,168     应用程序扩展     2017/8/29 19:10       ···     ···       RarEx132.dll     372,168     应用程序扩展     2017/8/29 19:10     ···     ···     ···       ReadMatat     24     DAT 文件     2018/3/15 10:02     ···     ···     ···       Worksteillex     236,488     应用程序扩展     2017/8/29 19:12     ···     ···     ···       Uninstallex     236,488     应用程序     2017/8/29 19:12     ···     ···     ···       Uninstallex     43     IST 文件     2017/8/29 19:13     ···     ···       UnrarSrc.tt     85     文本文档     2017/8/29 19:13     ···       UnrarSrc.tt     85     文本文档     2017/8/29 19:13     ···       WinCon-simSFX     261,120     SFX 文体     2017/8/29 17:04     ···       WinCon-simSFX     261,120     SFX 文体     2017/8/29 17:04     ···       WinCon-SimSFX     261,120     SFX 文体     2017/8/23 12:04     ···       WinCon-SimSFX     261,120     SFX 文体     2017/8/23 12:01     ·                                                                                                    | 🗄 – 🚃 F:           |                      |                   |           |          |                  |              |       |      |         |
| 文件名     文件大小、文件类型     製造傳放     次件名     文件大小、文件类型     製造停放     校展     所有者/组       Skar£x432.dll     372,168     应用程序扩展     2017/8/29 19:10     1     **       RarEx432.dll     372,168     应用程序扩展     2017/8/29 19:10     **     24     DAT 文件     2018/4/9 16       RarEx432.dll     372,168     应用程序扩展     2017/8/29 19:13     **     24     DAT 文件     2018/4/9 16       ReadMext     844     文本文档     2016/8/17 17:27     2017/8/29 19:13     **     **       Uninstallext     236,488     应用程序     2017/8/29 19:13     **     **       Uninstallext     35     文本文档     2017/8/29 19:13     **     **       Unarkatilit     443     LST 文件     2017/8/26 10:00.4     **       UpdateCfg.ini     0     配量型     2017/8/26 10:00.4     **       WinCon-simSFX     261,120     SFX 文件     2017/8/23 17:04     **       WinCon-simSFX     261,120     SFX 文件     2017/8/23 17:04     *       WinCon-SFX     261,120     SFX 文件     2017/8/23 12:04     *       WinCon-SFX     261,120     SFX 文件     2017/8/23 12:04     *       WinCon-SFX     261,120     SFX 文件     2017/8/23 12:04     * <td></td> <td></td> <td></td> <td></td> <td></td> <td></td> <td></td> <td></td> <td></td> <td></td>                                                                                                    |                    |                      |                   |           |          |                  |              |       |      |         |
| 文件名     文件大小、文件类型     最近傳改     文件名     文件大小、文件类型     最近傳改     双角     所有書/組       RarExt32.dll     372,168     应用理序扩展     2017/8/29 19:10     1.268     LST 文件     2017/1/27 102:31       RarExt32.dll     1,268     LST 文件     2017/1/27 102:31     -     -     -       RarExt32.dll     372,168     应用理序扩展     2017/1/27 102:31     -     -     -       RarExt32.dll     372,168     LST 文件     2017/1/27 102:31     -     -     -       RarExt32.dll     1266     LST 文件     2016/17 17:27     -     -     -       UNACEV2.DLL     77,312     应用理序     2005/8/26 4:50:00     -     -     -       Unardstlle.ex     236,488     应用理序     2017/8/29 19:13     -     -       Unardstlle.ex     399,816     应用理序     2017/8/29 19:13     -     -       Unardstll.ex     43,774     文本文性     2017/8/29 19:13     -     -       Unardstll.ex     43,774     文本文性     2017/8/21 10:004     -     -       WhatSNewtht     43,774     文本文性     2017/8/23 17:04     -     -       WinCon-sim SFX     261,120     SFX 文性     2017/8/23 17:04     -     -       WinCon-SFX     261,120     <                                                                                                    |                    |                      |                   |           |          |                  |              |       |      |         |
| RarExt32.dll       372,168       应用理学扩展       2017/8/29       19:10         RarExt32.dll       372,168       应用理学扩展       2017/8/29       19:10         RarExt32.dll       1,268       LST 文体       2017/1/27       1:00:21         RarExt32.dll       0AT 文体       2018/1/167       1:00:22         ReadMext       84       文本文体       2016/8/17       1:72.7         UNACKV2.DLL       77.312       应用理学扩展       2005/8/26       4:50:00         Uninstall.exe       236,488       应用理学       2017/8/29       19:12         Unarkatula       443       LST 文体       2017/8/29       19:13         Unarkatula       6       立大文社       2017/8/29       19:13         UpdateCfg.ini       0       配量量       2017/8/21       10:00:4         WhatSNewtxt       43.794       文本文社       2017/8/23       17:04:         WinCon-sim SFX       261,120       SFX 文体       2017/8/23       17:04:                                                                                                    | 文件名 个              | 文件大小 文件类型            | 最近修改              | ^         | 文件名      | 文件大小 文件类型        | 最近修改         | 权限 所有 | 1者/组 |         |
| Rarfiles.lst       1,268       LST 文津       2017/1/27 1:02:31         rarnew.dat       24       DAT 文津       2018/4/9 16         Read/Metto       84       文文士       2018/3/15 10:02         UNACEV2.DLL       77,312       应用理序       2016/8/17 12:27         UNACEV2.DLL       77,312       应用理序       2017/8/29 19:12         Uninstall.exe       236,488       应用理序       2017/8/29 19:12         Uninstall.exe       339,816       应用理序       2017/8/29 19:13         UnrarSr.txt       85       文太文哲       2007/9/24 0:59:37         UpdateCfgini       0       配置设置       2018/1/6 14:59         WhatsNewtukt       43.794       xxy#       2017/8/23 17:04         WinCon-sim.SFX       261,120       SFX 文#       2017/8/23 17:04         WinCon-sim.SFX       261,120       SFX 文#       2017/8/23 12:04         WinCon-sim.SFX       261,120       SFX 文#       2017/8/23 22:01         Bill       Th       jiiiiiiiiiiiiiiiiiiiiiiiiiiiiiiiiiiii                                                                                                    | RarExt32.dll       | 372,168 应用程序扩展       | 2017/8/29 19:10:  |           | <b>.</b> |                  |              |       |      |         |
| Parnew.dat     24     DAT 文件     2018/3/15 10:02       ReadMa.txt     84     文本文档     2016/8/17 17:27       Windon-Stall.exe     236,488     应用程序     2017/8/29 19:12       Uninstall.exe     236,488     应用程序     2017/8/19 19:12       Uninstall.exe     236,488     应用程序     2017/8/19 19:13       Uninstall.exe     399,816     应用程序     2017/8/29 19:13       UnrarSr.ctxt     85     文本文档     2007/9/24 0:59:37       UnrarSr.ctxt     43     57 文文档     2017/8/29 19:13       WhatsNew.txt     43,794     文本文档     2017/8/23 17:04       WinCon-SirX     261,120     SFX 文/#     2017/8/23 17:04       WinCon-SirX     261,120     SFX 文/#     2017/8/23 17:04       WinCon-SirX     261,120     SFX 文/#     2017/8/23 12:04       WinCon-SirX     261,120     SFX 文/#     2017/8/23 12:04       WinCon-SirX     261,120     SFX 文/#     2017/8/23 12:04       Bg8//+Hixtylt     ガn     近程文/#     大小 优先级 秋本                                                                                                    | RarFiles.lst       | 1,268 LST 文件         | 2017/1/27 1:02:31 |           | rarnew   | 24 DAT 文件        | 2018/4/9 16: |       |      |         |
| ReadMetet     884     文本文型     2016/8/17 17.27       WACEV2.DLL     77,312     应用程序扩展     2005/8/26 4:50:00       Uninstallust     443     LST 文中     2017/8/29 19:12       Uninstallust     443     LST 文中     2017/8/29 19:13       Unardsrc.txt     85     文本文世     2007/9/24 0:59:37       UpdateCfg.ini     0     配置设置     2018/1/16 14:59       WhatsNewtx     43,794     文本文世     2017/8/29 17:04       WinCons.SFX     261,120     SFX 文中     2017/8/23 17:04       WinCons.SFX     261,120     SFX 文中     2017/8/23 17:04       WinCons.SFX     261,120     SFX 文中     2017/8/23 17:04       WinCons.SFX     261,120     SFX 文中     2017/8/23 17:04       WinCons.SFX     261,120     SFX 文中     2017/8/23 22:01       WinCons.SFX     261,120     SFX 文中     2017/8/23 22:01       WinCons.SFX     261,120     SFX 文中     2017/8/23 22:01       BSB//shubyth     方向     应理文件     大小 优先级     秋本                                                                                                    | 📄 rarnew.dat       | 24 DAT 文件            | 2018/3/15 10:02:  |           |          |                  |              |       |      |         |
| QVAACEV2.DLL         77,312         应用程序扩展         2005/8/26 4:50:00           QUinatellieve         236,488         应用程序扩展         2017/8/12 11:54           Unnarkallieve         399,816         应用程序         2017/8/12 11:54           Unrakallieve         399,816         应用程序         2017/8/29 19:13           Unrakallieve         399,816         应用程序         2017/8/21 12:54           Unrakallieve         399,816         应用程序         2017/8/21 12:54           Unrakallieve         309,816         应用程序         2017/8/21 10:59           Windschwitzt         43,774         文本文社         2017/8/23 17:04           WinCon-simSFX         261,120         SFX 文社         2017/8/23 17:04           WinCon-SFX         261,120         SFX 文社         2017/8/23 22:01           WinCon-SFX         261,120         SFX 文社         2017/8/23 22:01           WinCon-SFX         261,120         SFX 文社         2017/8/23 22:01           BR         方向         远程文件         大小 优先级 状态                                                                                                    | ReadMe.txt         | 884 文本文档             | 2016/8/17 17:27:  |           |          |                  |              |       |      |         |
| Winclassifier         236,488         应用程序         2017/8/29 19:12           Uninstall.st         443         LST 文#         2017/8/29 19:12           UnarkSrc.tx         389 2016         应用程序         2017/8/29 19:12           UnarkSrc.txt         85         文本文档         2007/9/24 0:59:37           UnarkSrc.txt         85         文本文档         2007/9/24 0:59:37           WhatSNewtvk         437 v4         x文#         2017/8/29 10:00:04           WinCon-sim:SFX         261,120         SFX 文#         2017/8/23 17:04           WinCon-sim:SFX         261,120         SFX 文#         2017/8/23 22:01:           WinCon-sim:SFX         261,120         SFX 文#         2017/8/23 22:01:           WinCon-sim:SFX         261,120         SFX 文#         2017/8/23 22:01:           WinCon-sim:SFX         261,120         SFX 文#         2017/8/23 22:01:           WinCon-sim:SFX         261,120         SFX 文#         2017/8/23 22:01:         1           WinCon-SFX         261,120         SFX 文#         2017/8/23 22:01:         1           WinCon-SFX         261,120         SFX 文#         X/m (rth: 4/m (rth: 4/m (rth: 4/m (rth: 4/m (rth: 4/m (rth: 4/m (rth: 4/m (rth: 4/m (rth: 4/m (rth: 4/m (rth: 4/m (rth: 4/m (rth: 4/m (rth: 4/m (rth: 4/m (rth: 4/m (rth: 4/m                                                                                                    | UNACEV2.DLL        | 77,312 应用程序扩展        | 2005/8/26 4:50:00 |           |          |                  |              |       |      |         |
| Unirstallilit     443     LST 文庫     2017/8/11 21:54       UnRAR.exe     399,816     应用程序     2017/8/29 19:13       UndrafSr.ctxt     85     文本文指     2007/9/24 0:59:37       UpdateCfg.ini     0     配置设置     2018/1/16 14:59       WhAtsNew.txt     43.794     文本文指     2017/8/23 17:04       WinCons.im.SFX     261,120     SFX 文坤     2017/8/23 22:01       WinCons.fX     24 575     1                                                                                                    | BUninstall.exe     | 236,488 应用程序         | 2017/8/29 19:12:  |           |          |                  |              |       |      |         |
| UnRAR.exce         399,816         应用理序         2017/8/29 19:13           UnrarSrc.txt         85         文本文档         2007/9/24 0:59:37           UpdateCfg.ini         0         配置设置         2018/1/16 14:59           WhatsNew.txt         43,794         文本文档         2017/8/23 17:04           WinCon-sim.SFX         261,120         SFX 文件         2017/8/23 17:04           WinCon.SFX         261,120         SFX 文件         2017/8/23 22:01           WinCon.SFX         261,120         SFX 文件         2017/8/23 22:01           WinCon.SFX         261,120         SFX 文件         2017/8/23 22:01           BgB//本地文件         方向         远程文件         大小 优先级 状态                                                                                                    | ] Uninstall.lst    | 443 LST 文件           | 2017/8/11 21:54:  |           |          |                  |              |       |      |         |
| Unrafsr.tut         85         文太文档         2007/9/24 0:59:37           Update(fg.ini)         0         配量设置         2018/1/16 14:59           WhotNewtut         43,794         文太文档         2017/8/26 10:00:4           WinCon-sim.SFX         261,120         SFX 文件         2017/8/23 17:04           WinCon-sim.SFX         261,120         SFX 文件         2017/8/23 22:01           WinCon-sim.SFX         261,120         SFX 文件         2017/8/23 22:01           WinCon-sim.SFX         261,120         SFX 文件         2017/8/23 22:01           Big7 1 小文件、大小总共: 24 字节         1         小 优先级         状态                                                                                                    | UnRAR.exe          | 399,816 应用程序         | 2017/8/29 19:13:  |           |          |                  |              |       |      |         |
| □ UpdateCfg,ini     0     配置设置     2018/1/16 14.55       WhatsNew.txt     43,794     文本文档     2017/8/26 1:00:04       WinCornsmSFX     261,120     SFX 文件     2017/8/23 17:04       WinCornsFX     261,120     SFX 文件     2017/8/23 22:01       WinCornsFX     261,120     SFX 文件     2017/8/23 22:01       WinCornsFX     261,120     SFX 文件     2017/8/23 22:01       WinCornsFX     261,120     SFX 文件     2017/8/23 22:01       WinCornsFX     261,120     SFX 文件     2017/8/23 22:01       WinCornsFX     261,120     SFX 文件     2017/8/23 22:01       WinCornsFX     261,120     SFX 文件     2017/8/23 22:01       WinCornsFX     261,120     SFX 文件     2017/8/23 22:01       WinCornsFX     261,120     SFX 文件     2017/8/23 22:01       WinCornsFX     261,120     SFX 文件     大小 优先级       WinCornsFX     方向     近程文件     大小 优先级       WinCornsFX     成功的传统 (1)                                                                                                    | UnrarSrc.txt       | 85 文本文档              | 2007/9/24 0:59:37 |           |          |                  |              |       |      |         |
| WhatSNewtott         43,794         文本文培         2017/8/26 1:00:04           WinCon-sim.SFX         261,120         SFX 文件         2017/8/23 17:04           WinCon-sim.SFX         261,120         SFX 文件         2017/8/23 17:04           WinCon-sim.SFX         261,120         SFX 文件         2017/8/23 22:01           WinCon-SFX         261,120         SFX 文件         2017/8/23 22:01           WinCon-SFX         264         大小 优先级         状态           BS著/本地文件         方向         远程文件         大小 优先级         状态           列队的文件         传编失败         成功的传输 (1)                                                                                                    | UpdateCfg.ini      | 0 配置设置               | 2018/1/16 14:59:  |           |          |                  |              |       |      |         |
| WinCon-sim.SFX         261,120         SFX 文件         2017/8/23 17:04:           WinCon.SFX         261,120         SFX 文件         2017/8/23 22:01:           WinCon.SFX         261,120         SFX 文件         2017/8/23 22:01:           WinCon.SFX         261,120         SFX 文件         2017/8/23 22:01:           WinCon.SFX         方向         远程文件         大小 优先级           数         方向         远程文件         大小 优先级           WinCon.SFX         成功的传输 (1)                                                                                                    | WhatsNew.txt       | 43,794 文本文档          | 2017/8/26 1:00:04 |           |          |                  |              |       |      |         |
| WinConsPK         261,120         SPX 文件         2017/9/23 22:01:            Big 71 个文件、大小总共: 24 字节         1         1         1         1         1         1         1         1         1         1         1         1         1         1         1         1         1         1         1         1         1         1         1         1         1         1         1         1         1         1         1         1         1         1         1         1         1         1         1         1         1         1         1         1         1         1         1         1         1         1         1         1         1         1         1         1         1         1         1         1         1         1         1         1         1         1         1         1         1         1         1         1         1         1         1         1         1         1         1         1         1         1         1         1         1         1         1         1         1         1         1         1         1         1         1         1         1                                                                                                    | WinCon-sim.SFX     | 261,120 SFX 文件       | 2017/8/23 17:04:  |           |          |                  |              |       |      |         |
| 14了1个文件。大小总共:24 字节     1个文件。大小总共:24 字节       服务器/本地文件     方向 远程文件       大小 优先级 状态                                                                                                    | _ WinCon.SFX       | 261,120 SFX 文件       | 2017/8/23 22:01:  | ×         |          |                  |              |       |      |         |
| 股务器/本地文件 方向 远程文件 大小 优先级 状态           列队的文件         传输失败 成功的传输 (1)                                                                                                    | 起择了 1 个文件。大小说      | 总共: 24 字节            |                   |           | 1 个文件。大小 | 总共: 24 字节        |              |       |      |         |
| 列队的文件 传输失败 成功的传输 (1)                                                                                                    | 服务器/本地文件           | 方向 远程文件              |                   | 大小 优先级 状态 |          |                  |              |       |      |         |
| <b>列队的文件</b> (传输失败 成功的传输 (1)                                                                                                    |                    |                      |                   |           |          |                  |              |       |      |         |
| <b>列队的文件</b> 传输失败 成功的传输 (1)                                                                                                    |                    |                      |                   |           |          |                  |              |       |      |         |
| <b>列队的文件</b> 传输失败   成功的传输 (1)                                                                                                    |                    |                      |                   |           |          |                  |              |       |      |         |
|                                                                                                    | 別队的文件 佳龄           | (牛附 成功的传输 (1)        |                   |           |          |                  |              |       |      |         |
|                                                                                                    | 1245               | MAATHETICAL (1)      |                   |           |          |                  |              |       |      |         |

下载 FileZilla 客户端,输入主机,用户名密码即可。

4、如何使用 phpMyAdmin 管理数据库

(1) 通过本地 Chrome 或 Firefox 浏览器,访问: <u>http://服务器公网 IP/9panel</u>

(2) 点击左侧菜单的"数据库管理"项,会进入"登录 PhpMyAdmin"链接

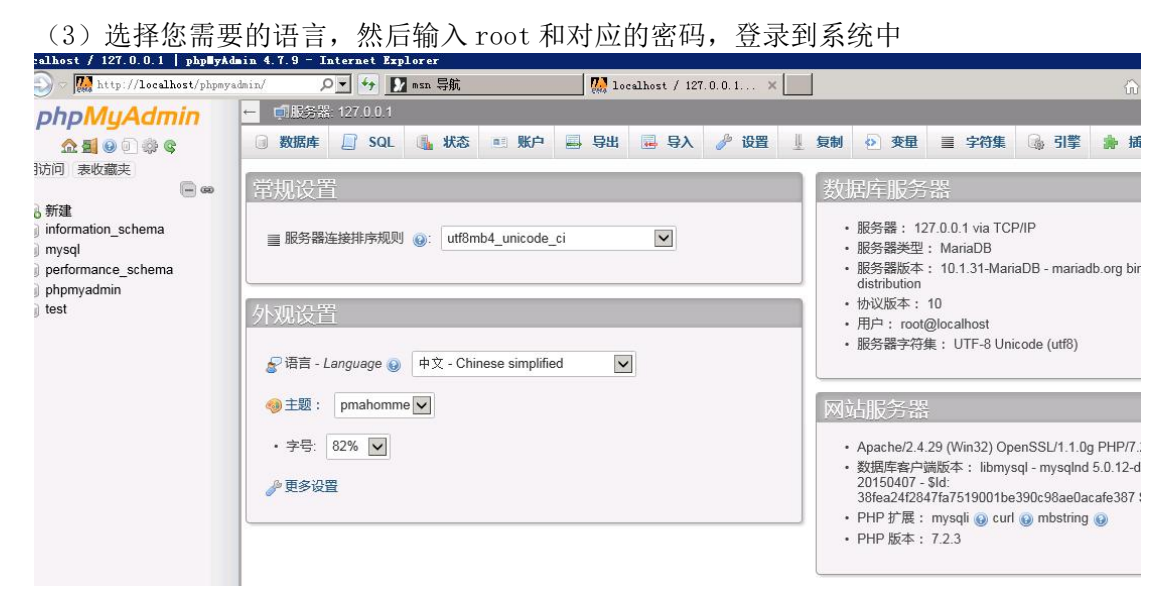

5、服务启动停止

方法一:远程桌面点击 XAMPP 图标,然后点击需要启动或停止的服务

| 2                    | XAI       | MPP Contro   | ol Panel v3                   | .2.2       |            |            |          | 🥜 Config |
|----------------------|-----------|--------------|-------------------------------|------------|------------|------------|----------|----------|
| Modules -<br>Service | Module    | PID(s)       | Port(s)                       | Actions    |            |            |          | Netstat  |
| ×                    | Apache    | 3956<br>3996 | 80, 443                       | Stop       | Admin      | Config     | Logs     | Shell    |
| ×                    | MySQL     | 2736         | 3306                          | Stop       | Admin      | Config     | Logs     | Explorer |
| ×                    | FileZilla | 1212         | 21,14147                      | Stop       | Admin      | Config     | Logs     | Services |
|                      | Mercury   | 2224 25,79   | , 105, 106, 110,<br>143, 2224 | Stop       | Admin      | Config     | Logs     | 😧 Help   |
| ×                    | Torncat   |              |                               | Start      | Admin      | Config     | Logs     | 📃 Quit   |
| 5:56:16              | [main]    | Initializ:   | ing Control I                 | Panel      |            |            |          |          |
| 5:56:16              | [main]    | Windows Ve   | ersion: Windo                 | ows Server | 2008 R2 3  | SP1 64-bit |          |          |
| 5:56:16              | [main]    | XAMPP Vers   | sion: 7.2.3                   |            |            |            |          |          |
| 5:56:16              | [main]    | Control Pa   | anel Version:                 | : 3.2.2    | Compiled   | : Nov 12th | n 2015 ] |          |
| 5:56:16              | [main]    | Running w:   | ith Administ:                 | rator righ | nts - good | ļ          |          |          |
| 5:56:16              | [main]    | XAMPP Inst   | allation Dim                  | rectory: * | c:\xampp\  | Y          |          |          |
| 5:56:16              | [main]    | Checking f   | for prerequi:                 | sites      |            |            |          |          |
|                      | [main]    | All prered   | misites for                   | nd         |            |            |          |          |

点击 start/stop 启动或停止即可。

方法二: 打开 xampp 安装的文件夹,点击对应的服务启停 ext/bat 文件

Apache & MySQL start: \xampp\xampp\_start.exe

Apache & MySQL stop: \xampp\xampp\_stop.exe

Apache start: \xampp\apache\_start.bat

Apache stop: \xampp\apache\_stop.bat

MySQL start: \xampp\mysql\_start.bat MySQL stop: \xampp\mysql\_stop.bat Mercury Mailserver start: \xampp\mercury\_start.bat Mercury Mailserver stop: \xampp\mercury\_stop.bat FileZilla Server start: \xampp\filezilla\_start.bat FileZilla Server stop: \xampp\filezilla\_stop.bat

6、PHP 配置与管理

如何修改 PHP 配置文件?

通过修改 C:/xampp/php/php.ini 即可修改 PHP 配置;

如何修改系统最大响应时间?

将 max\_execution\_time 设置成需要的值

如何修改上传文件大小限制?

将 post\_max\_size=64M.upload\_max\_filesize=64M 设置成需要的值 修改后重启 Apache

7、阿里云安全组操作

。进入

| C) 管理控制台                                               | 产品与服务 ▼                                                           |                                                 |                                                      |                                 |                            | <b>秋</b> 東               | Q 🌲 💴                  | 费用 工单 备案 企业   | 支持 简体中]           | × 🙆              |
|--------------------------------------------------------|-------------------------------------------------------------------|-------------------------------------------------|------------------------------------------------------|---------------------------------|----------------------------|--------------------------|------------------------|---------------|-------------------|------------------|
| - 云计算基础服务                                              | 云服务器 ECS                                                          | 安全組列表                                           | 北 5 绿东 1 绿东 2 绿南 1 香港 3<br>5 (雅加达) 亚大南部 1 (孟买) 美国高东部 | 2太东北 1 (东京) 亚大<br>1 (弗吉尼亚) 英国西部 | k东南 1 (新加坡)<br>8 1 (硅谷) 中东 | 亚太东南 2 (悉尼)<br>东部 1 (油拜) |                        |               | 2 4               | 國安全組             |
| ■ 元服务庫 EQ ♥ 元数第本 RDS 版                                 | m.ss<br>实例<br>弹性神程                                                | 欧洲中部 1 (法主務編)     安全(grn 美)、安全(grn 美) 安全(grn 美) | E' 'ETT DA SAN                                       |                                 |                            |                          |                        |               |                   | <u>*</u> ?       |
| •• 刘敏存储 OSS                                            | * 存住<br>元皇                                                        | <ul> <li>史全組D/名称</li> </ul>                     | 标签 所服夺利用地                                            | 相关案例                            | 网络类型                       | enterne                  | 1993                   |               |                   | 操作               |
| × CDN<br>参 专有网络 VPC                                    | 2014年1日145<br>快期和編集<br>(20051年                                    | 0                                               | vpc-2540b2xkm                                        | 2                               | 专有网络                       | 2017-08-15 10:52:20      | System created securit |               | 修政   売隆  <br>管理实例 | 还要规则<br>配置规则     |
| ● 云数据库 Redis 版                                         | 1月10日                                                             | 9                                               | •                                                    | Ö                               | 经典网络                       | 2017-06-11 15:15:49      |                        |               | 修政   完隆  <br>管理实例 | 还要规则<br>配置规则     |
| <ul> <li>一 云数据库 MongoDB</li> <li>② 文件存種 NAS</li> </ul> | 版<br>(2003年2月)<br>(2018年1月)                                       |                                                 | •                                                    | 1                               | 经典网络                       | 2016-11-24 11:42:52      | Zabbix监控服务器            |               | 修改   売隆  <br>管理实例 | 这些现代和1<br>第2回第2月 |
| の 税銀点類<br>の 元数初度 Hybrid 08                             | ▼ 网络和安金<br>弹性同卡                                                   |                                                 | •                                                    | 1                               | 经典网络                       | 2016-03-23 11:44:49      | 网站服务器-123.56.80.179    |               | 修政   完隆  <br>管理定例 | 还要规则<br>配置规规则    |
| · 云数据库HybridDB                                         | 安全祖<br>or 密明对                                                     | 0 8% %85%                                       |                                                      |                                 |                            |                          |                        | 共有4条,每页显示:10条 | « < 1             | 2                |
| ☆ 元数編刷 HBase 版<br>◎ 元效                                 | <ul> <li>② 专有网络 VPC</li> <li>③ 弾性公网 IP</li> <li>② 気気均衡</li> </ul> |                                                 |                                                      |                                 |                            |                          |                        |               |                   |                  |
| <ul> <li>大数据(数加)</li> <li>安全(云盾)</li> </ul>            | 问题诊断<br>标签管理                                                      |                                                 |                                                      |                                 |                            |                          |                        |               |                   |                  |
| <ul> <li>▶ 域名与网站(万闲)</li> <li>▶ 云市场</li> </ul>         | 任務管理                                                              |                                                 |                                                      |                                 |                            |                          |                        |               |                   |                  |
|                                                        |                                                                   |                                                 |                                                      |                                 |                            |                          |                        |               |                   | 建议               |

。创建与配置

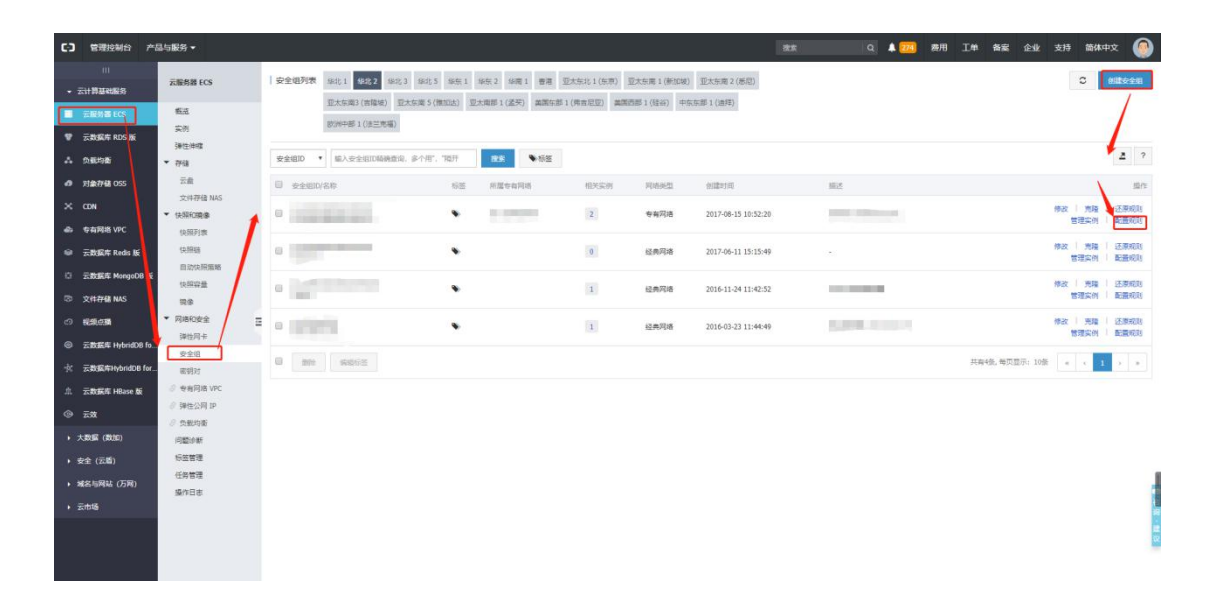

。添加规则

| C) 管理控制合 产                                                                                                    | 9.5服务 <del>-</del> |                         |         |                                   |              |        | ## Q 🔺 🖂            | <b>齊用 工<sup>会</sup> 备案 企业 支持</b> | 简体中文        | 0       |
|----------------------------------------------------------------------------------------------------|--------------------|-------------------------|---------|-----------------------------------|--------------|--------|---------------------|----------------------------------|-------------|---------|
|                                                                                                    | <                  | sg-2zedu38u08grnmfds1v. | 漆加安全组现到 |                                   |              | ? ×    | 8208 C 20           | And Service Barcheron Marche     | nicLink 🕁 🖄 | -1840N  |
|                                                                                                    | ★±680)             | 入方向 出方向                 | 同中美型:   | 内同 *                              |              |        |                     | 土马入吧別                            | ±922        | 1556231 |
| 🖤 🚊 🗮 🐺 ROS NG                                                                                                    | 👷 史主由九宗府府第         | NORM DOUGS              | 规则方向:   | 入方向                               |              |        | witzen              |                                  |             | 10/5    |
|                                                                                                    |                    | <b>北市 全部</b>            | 授权策略:   | <b>光许 *</b>                       |              |        | 2018-03-14 16:28:01 | 特別描述                             | 1 102       | 1.898   |
| 对象存储 055     1     1     1     1     1     1     1     1     1     1     1     1     1     1     1     1     1     1     1     1     1     1     1     1     1     1     1     1     1     1     1     1     1     1     1     1     1     1     1     1     1     1     1     1     1     1     1     1     1     1     1     1     1     1     1     1     1     1     1     1     1     1     1     1     1     1     1     1     1     1     1     1     1     1     1     1     1     1     1     1     1     1     1     1     1     1     1     1     1     1     1     1     1     1     1     1     1     1     1     1     1     1     1     1     1     1     1     1     1     1     1     1     1     1     1     1     1     1     1     1     1     1     1     1     1     1     1     1     1     1     1     1     1     1     1     1     1     1     1     1     1     1     1     1     1     1     1     1     1     1     1     1     1     1     1     1     1     1     1     1     1     1     1     1     1     1     1     1     1     1     1     1     1     1     1     1     1     1     1     1     1     1     1     1     1     1     1     1     1     1     1     1     1     1     1     1     1     1     1     1     1     1     1     1     1     1     1     1     1     1     1     1     1     1     1     1     1     1     1     1     1     1     1     1     1     1     1     1     1     1     1     1     1     1     1     1     1     1     1     1     1     1     1     1     1     1     1     1     1     1     1     1     1     1     1     1     1     1     1     1     1     1     1     1     1     1     1     1     1     1     1     1     1     1     1     1     1     1     1     1     1     1     1     1     1     1     1     1     1     1     1     1     1     1     1     1     1     1     1     1     1     1     1     1     1     1     1     1     1     1     1     1     1     1     1     1     1     1     1     1     1     1     1     1     1     1     1     1     1     1     1     1 |                    |                         | 协议类型:   | 目定义 TCP Y                         |              |        | 2018-03-12 13:13:15 | 体改派达                             | 光探          | -       |
| -> UN<br>の 空和局地 VPC                                                                                                    |                    | たIF 田道文 TOP             | * 第口范围: | 例如:22/22版3389/3389                | 0            |        | 2018-03-12 11:21:52 | 推动测试                             | 1.88        | 259     |
|                                                                                                    |                    | 允许 全部 ICMP              | 优先级:    | 1                                 | 0            |        | 2017-08-15 10:52:41 | 伊政道法                             | 地理          | 899     |
|                                                                                                    |                    | 大臣 自定义 TOP              | 接权类型:   | 地址段访问                             |              |        | 2017-08-15 10:52:41 | 1945-1842<br>19                  | 飛躍          | 898     |
|                                                                                                    |                    |                         | *接权功象:  | 0000:10.x.y.z/32. 多个用*,"和77<br>象。 | 量多支持50组接权对   | 0 教教设置 |                     |                                  |             |         |
|                                                                                                    | Ξ                  |                         | 描述:     |                                   |              |        |                     |                                  |             |         |
|                                                                                                    |                    |                         |         | 长度为2-256个字符、不能以http:              | /版Mtps://开系。 |        |                     |                                  |             |         |
|                                                                                                    |                    |                         |         |                                   |              |        | -                   |                                  |             |         |
|                                                                                                    |                    |                         |         |                                   | -            | Rin    |                     |                                  |             |         |
|                                                                                                    |                    |                         |         |                                   |              |        |                     |                                  |             |         |
|                                                                                                    |                    |                         |         |                                   |              |        |                     |                                  |             |         |
|                                                                                                    |                    |                         |         |                                   |              |        |                     |                                  |             |         |
|                                                                                                    |                    |                         |         |                                   |              |        |                     |                                  |             |         |
|                                                                                                    |                    |                         |         |                                   |              |        |                     |                                  |             | 122     |

根据自己的需求添加即可。

8、Filezilla ftp 服务器配置及客户端登录方法

(1) 双击 filezilla 客户端打开

(2) 点击第四个图标添加用户

| Z FileZilla Server (127.0.0.1)                                                                                               | o × |
|----------------------------------------------------------------------------------------------------|-----|
| File Server Edit 2                                                                                                    |     |
| <u>→ → ₩ <b>3</b></u> <b>3 1</b> <i>n</i> α ⊞ •                                                                              |     |
| FileZilla Server 0.9.60 beta                                                                                                 |     |
| Copyright 2001-2016 by Tim Kosse (tim.kosse@filezilla=project.org)                                                           |     |
| https://fileills-project.org/                                                                                                |     |
| Connecting to server localhost:14147                                                                                         |     |
| Connected, waiting for authentication                                                                                        |     |
| Logged on                                                                                                    |     |
| You appear to be bainn a BAI router. Flease configure the parsive mode settings and forward a range of ports in your router. |     |
| Amining fil over 1.2. is not enabled, users cannot securely log in.                                                          |     |
| Server as going outline                                                                                                    |     |
| Retrieving account sattings, n assa wait                                                                                     |     |
| More refrience account ettings                                                                                               |     |
| Retrieving account settings, please wait                                                                                     |     |
| Done retrieving account settings                                                                                             |     |
| Retrieving account settings, please wait                                                                                     |     |
| Done retrieving account settings                                                                                             |     |
|                                                                                                    |     |
|                                                                                                    |     |
|                                                                                                    |     |
|                                                                                                    |     |
|                                                                                                    |     |
|                                                                                                    |     |
|                                                                                                    |     |
|                                                                                                    |     |
|                                                                                                    |     |
|                                                                                                    |     |
|                                                                                                    |     |
|                                                                                                    |     |
|                                                                                                    |     |
|                                                                                                    |     |
|                                                                                                    |     |
|                                                                                                    |     |
| D / Account ID Transfer Dramage Count                                                                                        |     |
| ID / Account IP Iransier Progress Speed                                                                                      |     |
|                                                                                                    |     |
|                                                                                                    |     |
|                                                                                                    |     |
|                                                                                                    |     |
|                                                                                                    |     |
| Ready 0 bytes received 0 B/s 0 bytes sent 0 B/s                                                                              |     |

(3) 点击"add"添加用户,输入名字,点击"password"赋予密码

| age:                                                   | Account settings                                                                              | Users                        |
|--------------------------------------------------------|-----------------------------------------------------------------------------------------------|------------------------------|
| General<br>Shared folders<br>Speed Limits<br>IP Filter | Enable account Password: Group membership:                                                    |                              |
|                                                        | Bypass userlimit of server         Maximum connection count:         Connection limit per IP: | Add Remove                   |
|                                                        | Eorce TLS for user login                                                                      | Re <u>n</u> ame Cop <u>v</u> |
|                                                        | ^                                                                                             |                              |
| ОК                                                     | ×                                                                                             |                              |
| Cancel                                                 | You can enter some comments about the user                                                    |                              |

| ige:                                                   | Account settings                                                                                                    | Users                     |
|--------------------------------------------------------|----------------------------------------------------------------------------------------------------|---------------------------|
| General<br>Shared folders<br>Speed Limits<br>IP Filter | Enable account         Password:         Group membership:         Add user account         Add user account         Bypas         Please enter the name of the user account that should be added:         maximum         connects         User should be member of the following group:         cnone>         QK         QK | Add Remove<br>Rename Copy |
| ОК                                                     | v.                                                                                                    |                           |

| ge:<br>General<br>Shared folders | Account settings  Enable account  Password                                                       | <u>U</u> sers<br>root |        |
|----------------------------------|--------------------------------------------------------------------------------------------------|-----------------------|--------|
| Speed Limits<br>IP Filter        | Group membership: <none></none>                                                                  |                       |        |
|                                  | Bypass Useriumt of server       Maximum connection count:       0       Connection limit per IP: | Add                   | Remove |
|                                  | Description                                                                                      | Re <u>n</u> ame       | Сору   |
| 1                                | ^                                                                                                |                       |        |

(4) 在客户端输入 ip, 用户名密码等登录即可

| 🔁 FileZilla                                                                                                    |                                                                                                    |                     |        |       |         |                |         |      | <u>200</u> 3 | ×    |
|----------------------------------------------------------------------------------------------------|----------------------------------------------------------------------------------------------------|---------------------|--------|-------|---------|----------------|---------|------|--------------|------|
| 文件(E) 编辑(E) 查:                                                                                                    | 看(V) 传输(I) 服务器(S)                                                                                                    | 书签(B) 帮助(H)         |        |       |         |                |         |      |              |      |
| ₩ • ■ ■ ■                                                                                                    | * # C    O 🗽                                                                                                    | 1/ = 🔍 🕫 🧥          |        |       |         |                |         |      |              |      |
| 主机(出): 39.106.116.6                                                                                                    | 50 用户名(U): root                                                                                                    | 密码( <u>W)</u> : ••• | ••• 端口 | (P):  | 快速连     | 接( <u>Q)</u> ▼ |         |      |              |      |
|                                                                                                    |                                                                                                    | /                   | 1      |       |         |                |         |      |              |      |
| 主机ip                                                                                                    |                                                                                                    | 田户名                 | 家码     |       |         |                |         |      |              |      |
|                                                                                                    | /                                                                                                    |                     | LLIN'S |       |         |                |         |      |              |      |
| <u></u>                                                                                                    |                                                                                                    |                     |        |       |         |                |         |      |              | _    |
| 本地站点: D:\                                                                                                    |                                                                                                    |                     |        | ~     | 远程站点:   |                |         |      |              |      |
|                                                                                                    |                                                                                                    |                     |        |       |         |                |         |      |              |      |
|                                                                                                    |                                                                                                    |                     |        |       |         |                |         |      |              |      |
| Detailed                                                                                                    | 10)                                                                                                    |                     |        |       |         |                |         |      |              |      |
| B D:                                                                                                    | ,                                                                                                    |                     |        |       |         |                |         |      |              |      |
| E:                                                                                                    |                                                                                                    |                     |        |       |         |                |         |      |              |      |
| 🗷 - 👝 F:                                                                                                    |                                                                                                    |                     |        |       |         |                |         |      |              |      |
|                                                                                                    |                                                                                                    |                     |        |       |         |                |         |      |              |      |
|                                                                                                    |                                                                                                    |                     |        |       |         |                |         |      |              |      |
|                                                                                                    | and the second second s |                     |        |       | <br>    |                |         | 1010 | 11-11-10-    | <br> |
|                                                                                                    | 又件大小 又件类型                                                                                                    | 城江修改                |        |       | 又作者     | 又件大小 又件类       | 型載江修改   | CXPR | 所有者/组        |      |
| *PECVCLE PIN                                                                                                    | 77/4-27                                                                                                    | 2019/1/4 12:19:04   |        |       |         |                |         |      |              |      |
| 123                                                                                                    | 文件天                                                                                                    | 2018/3/21 10:57     |        |       |         |                | 没有连接到任何 | 可服务器 |              |      |
| 360Safe                                                                                                    | 文件夹                                                                                                    | 2018/1/5 18:38:02   |        |       |         |                |         |      |              |      |
| 360安全浏览器                                                                                                    | 文件夹                                                                                                    | 2018/4/10 9:11:49   |        |       |         |                |         |      |              |      |
| AliWorkbench                                                                                                    | 文件夹                                                                                                    | 2018/4/10 8:58:18   |        |       |         |                |         |      |              |      |
| app                                                                                                    | 文件夹                                                                                                    | 2018/1/6 18:33:06   |        |       |         |                |         |      |              |      |
| BaiduNetdisk                                                                                                    | 文件夹                                                                                                    | 2018/1/6 14:16:13   |        |       |         |                |         |      |              |      |
| BaiduNetdiskD                                                                                                    | 文件夹                                                                                                    | 2018/1/6 16:50:57   |        |       |         |                |         |      |              |      |
| Centos6.8 1                                                                                                    | 文件夹                                                                                                    | 2018/3/26 18:30:    |        |       |         |                |         |      |              |      |
| download                                                                                                    | 文件夹                                                                                                    | 2018/4/10 9:16:12   |        |       |         |                |         |      |              |      |
| ftp                                                                                                    | 文件夹                                                                                                    | 2018/3/20 13:50:    |        |       |         |                |         |      |              |      |
| FTP测试                                                                                                    | 文件夹                                                                                                    | 2018/3/20 13:33:    |        |       |         |                |         |      |              |      |
| ludashi                                                                                                    | 文件夹                                                                                                    | 2018/3/26 8:58:29   |        |       |         |                |         |      |              |      |
| Sociella Sociella So | 文件夹                                                                                                    | 2018/1/5 14:49:32   |        | ~     | + >+ +# |                |         |      |              |      |
| 21.1.2(1+ 和 19 个日录                                                                                                    | <、 入小型IT: 27,300,089 子・                                                                                                    | l)                  |        | 1.5.4 | 不住按。    |                |         |      |              |      |
| 服务器/本地文件                                                                                                    | 方向 远程文                                                                                                    | 7件                  | 大小 优先级 | 状态    |         |                |         |      |              |      |
|                                                                                                    |                                                                                                    |                     |        |       |         |                |         |      |              |      |
|                                                                                                    |                                                                                                    |                     |        |       |         |                |         |      |              |      |
|                                                                                                    |                                                                                                    |                     |        |       |         |                |         |      |              |      |
| 列队的文件 传输失                                                                                                    | 败 成功的传输                                                                                                    |                     |        |       |         |                |         |      |              |      |
|                                                                                                    |                                                                                                    |                     |        |       |         |                |         |      | a            |      |
|                                                                                                    |                                                                                                    |                     |        |       |         |                |         | (    | ① 队列:至       |      |

### 9、修改 mysql 密码

(1)点击 mysql 的 admin 进入 PHPMyAdmin 的页面

| Modules - |           |              |                                |            |            |            |          |          |
|-----------|-----------|--------------|--------------------------------|------------|------------|------------|----------|----------|
| ervice    | Module    | PID(s)       | Port(s)                        | Actions    |            |            |          | Netstat  |
| ×         | Apache    | 3956<br>3996 | 80, 443                        | Stop       | Admin      | Config     | Logs     | Shell    |
| ×         | MySQL     | 2736         | 3306                           | Stop       | Admin      | Config     | Logs     | Explorer |
| ×         | FileZilla | 1212         | 21,14147                       | Stop       | Admin      | Config     | Logs     | Services |
|           | Mercury   | 2224 25,7    | 9, 105, 106, 110,<br>143, 2224 | Stop       | Admin      | Config     | Logs     | 🕑 Help   |
| ×         | Torncat   |              |                                | Start      | Admin      | Config     | Logs     | 📃 Quit   |
| 5:56:16   | [main]    | Initializ    | ing Control H                  | Panel      |            |            |          |          |
| :56:16    | [main]    | Windows V    | ersion: Windo                  | ows Serve: | 2008 R2    | SP1 64-bit |          |          |
| :56:16    | [main]    | XAMPP Ver    | sion: 7.2.3                    |            |            |            |          |          |
| :56:16    | [main]    | Control F    | anel Version:                  | 3.2.2      | [ Compiled | : Nov 12th | ι 2015 ] |          |
| :56:16    | [main]    | Running w    | rith Administ,                 | rator rigl | nts - good | 1          |          |          |
| :56:16    | [main]    | XAMPP Ins    | tallation Di                   | rectory:   | ′c:\xampp\ | "          |          |          |
| :56:16    | [main]    | Checking     | for prerequi:                  | sites      |            |            |          |          |
|           | F         | 011 prore    | aniaitaa fam                   | ad.        |            |            |          |          |

(2) 进入后点击"账户",进入账户管理页面

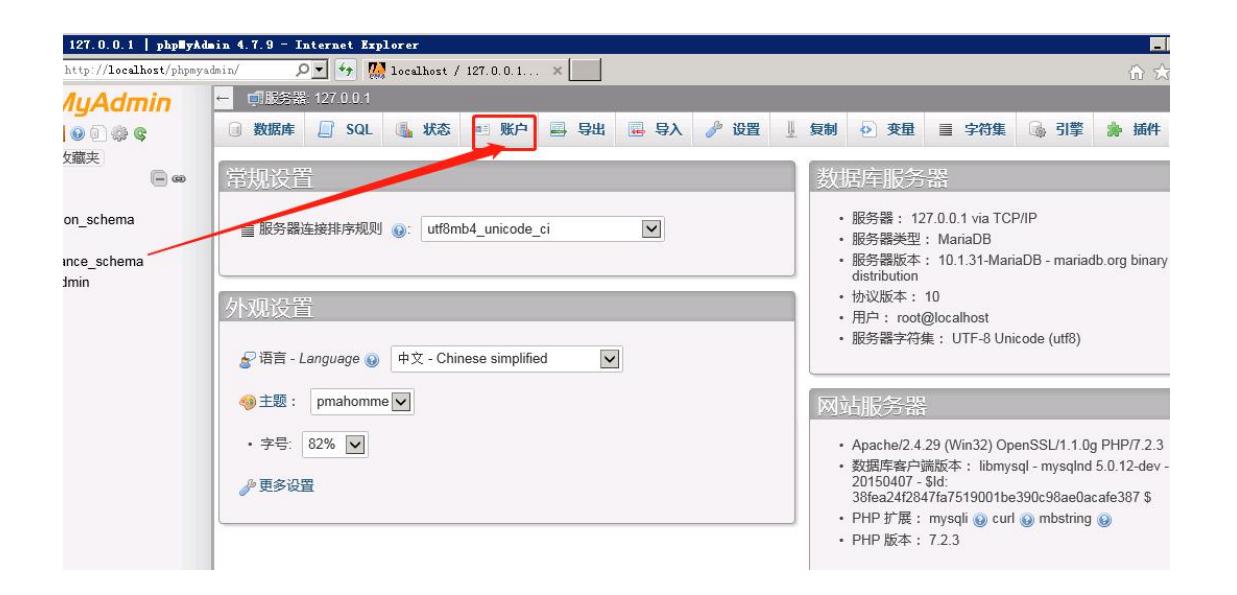

(3) 选中 root localhost 这个账户,点击"修改权限"

| allo | ws a cor | nnection from | any (      | %) host. 🔞     | 2022       |    | 1.12.011 |      |  |  |  |  |  |
|------|----------|---------------|------------|----------------|------------|----|----------|------|--|--|--|--|--|
| _    | 用户名      | Host name     | 密码         | 全局权限 😡         | User group | 授权 | 操作       |      |  |  |  |  |  |
| Ц    | 任意       | %             | <b>A</b> 0 | USAGE          |            | 合  | 》修改权限。   | ⇒ 导田 |  |  |  |  |  |
|      | 任意       | localhost     | 否          | USAGE          |            | 否  | ⊘修改权限。   | 导出   |  |  |  |  |  |
|      | pma      | localhost     | 否          | USAGE          |            | 否  | 念修改权限    | 导出   |  |  |  |  |  |
|      | root     | 127.0.0.1     | 否          | ALL PRIVILEGES |            | 是  | 念修改权限。   | - 导出 |  |  |  |  |  |
|      | root     | ::1           | 否          | ALL PRIVILEGES |            | 是  | 診修改权限 』  | - 导出 |  |  |  |  |  |
| rf   | root     | localhost     | 否          | ALL PRIVILEGES |            | 是  | 2 修改权限   | ,导出  |  |  |  |  |  |

(4) 进入下图所示的页面,点击"修改密码"

|                               |                             |              |      |       |      |      |       |      | 00 m w     |  |  |
|-------------------------------|-----------------------------|--------------|------|-------|------|------|-------|------|------------|--|--|
| ← 「「服务器: 127.0.0.1            |                             |              |      |       |      |      |       |      | ~ _        |  |  |
| 🗟 数据库 📄 SQL                   | 🖫 状态 📑 账户                   | 📑 昏出         | 📑 昏入 | 🤌 设置  | 』 复制 | ● 变量 | ■ 字符集 | 🗟 引擎 | <b>》插件</b> |  |  |
| Global 数据库 修                  | <b>政密码</b> 登录信息             |              |      |       |      |      |       |      |            |  |  |
| 修改权限: 用户账户 'root'@'localhost' |                             |              |      |       |      |      |       |      |            |  |  |
|                               |                             | 0            |      |       |      |      |       |      |            |  |  |
| ☆注音・你正左告げ修改                   | 你正在使用的账号的权限                 | a            |      |       |      |      |       |      |            |  |  |
|                               |                             | K.,          |      |       |      |      |       |      |            |  |  |
| ◇局权阻 □ ◇洪                     |                             |              |      |       |      |      |       |      |            |  |  |
| ±IPIAR ±1                     |                             |              |      |       |      |      |       |      |            |  |  |
|                               |                             |              |      |       |      |      |       |      |            |  |  |
| Note: MySQL privilege name    | s are expressed in English. |              |      |       |      |      |       |      |            |  |  |
|                               |                             |              |      |       |      |      |       |      |            |  |  |
| ⊻ 数据                          | ▲ 结构                        |              |      | ☑ 管埋  |      |      |       |      |            |  |  |
|                               |                             |              |      | _     |      |      |       |      |            |  |  |
| SELECT                        | CREATE                      |              |      | GRAN1 | r.   |      |       |      |            |  |  |
| ✓ INSERT                      | ALTER                       | LTER I SUPER |      |       |      |      |       |      |            |  |  |
| UPDATE                        | ☑ UPDATE ☑ INDEX ☑ PROCESS  |              |      |       |      |      |       |      |            |  |  |
| चरचाच्या 🔽                    | םחסת 🔽                      |              |      |       | n    |      |       |      |            |  |  |

(5) 设置好密码点击"执行",密码修改成功

| Q110055 8 | a. 127.0.0.1 |               |              |             |        |      |      |      |       |      |      |
|-----------|--------------|---------------|--------------|-------------|--------|------|------|------|-------|------|------|
| 数据库       | SQL          | 🔒 状态          | ■ 账户         | ■ 导出        | 📕 导入   | 🤌 设置 | ↓ 复制 | ● 变量 | ■ 字符集 | 🗟 引擎 | 훩 插件 |
| Global    | 数据库          | 修改密码          | 登录信息         |             |        |      |      |      |       |      |      |
| 修改权       | 7限:          | 用户账           | 户 'roo       | t'@'loc     | alhost | 1    |      |      |       |      |      |
| ▲注意:約     | 您正在尝试修       | 改您正在使用        | 的账号的权限       | 艮。          |        |      |      |      |       |      |      |
| 修改密码      | 9            |               |              |             |        |      |      |      |       |      |      |
| 〇无密码      | 3            |               |              |             |        |      |      |      |       |      |      |
| ◎密码       | 输入           | .:            | Str          | ength: Good |        |      |      |      |       |      |      |
|           | 重新           | 输入:           |              |             |        |      |      |      |       |      |      |
| 密码加密      | 方式: N        | ative MySQL a | uthenticatio | n 🗸         |        |      |      |      |       |      |      |
| 生成密码      | (            | 生成            |              |             |        |      |      |      |       |      |      |
|           |              |               |              |             |        |      |      |      |       |      |      |

注: 密码修改成功后,此页面已经不再是 phpMyAdmin 页面了,原因是我们修改了 mysql 的密码

解决办法:

打开 Xampp\phpMyAdmin\config\_inc.php 文件

| > _ → + 并算机 • :                                                                                         | 本地磁盘 (C:) • xampp • phpMyAdmin • |                  |           |       | ▼ 🛂 搜索 phpHyAdmin |       |
|----------------------------------------------------------------------------------------------------|----------------------------------|------------------|-----------|-------|-------------------|-------|
| 且织 ▼ □ 打开 新建3                                                                                           | 文件夹                              |                  |           |       |                   | 800 - |
| → 此藏ェ                                                                                                   | 名称 -                             | 修改日期             | 类型        | 大小    |                   |       |
| ▲ 桌面<br>登 最近访问的位置                                                                                       | 闄 setup                          | 2018/4/9 15:53   | 文件夹       | 10 15 |                   |       |
|                                                                                                    | 📕 sql                            | 2018/4/9 15:53   | 文件夹       |       |                   |       |
|                                                                                                    | 🌗 templates                      | 2018/4/9 15:53   | 文件夹       |       |                   |       |
|                                                                                                    | 🌗 themes                         | 2018/4/9 15:53   | 文件夹       |       |                   |       |
| ₩ 视频                                                                                                    | 퉬 vendor                         | 2018/4/9 15:53   | 文件夹       |       |                   |       |
| ■ 图片                                                                                                    | 📄 ajax. php                      | 2018/3/5 23:37   | PHP 文件    | 1 KB  |                   |       |
| ■ 文档                                                                                                    | 📄 browse_foreigners. php         | 2018/3/5 23:37   | PHP 文件    | 2 KB  |                   |       |
| <ul> <li>♪ 音乐</li> <li>課 计算机</li> <li>益 本地磁量 (C:)</li> <li>至 SC-201801041315 上</li> <li>粂 网络</li> </ul> | ChangeLog                        | 2018/3/5 23:37   | 文件        | 16 KB |                   |       |
|                                                                                                    | 📄 changelog. php                 | 2018/3/5 23:37   | PHP 文件    | 5 KB  |                   |       |
|                                                                                                    | 🗋 chk_rel. php                   | 2018/3/5 23:37   | PHP 文件    | 1 KB  |                   |       |
|                                                                                                    | 📄 composer.json 🛛 💙              | 2018/3/5 23:37   | JSON 文件   | 3 KB  |                   |       |
|                                                                                                    | composer.lock                    | 2018/3/5 23:37   | LOCK文件    | 85 KB |                   |       |
|                                                                                                    | 📄 config. inc. php               | 2015/11/10 23:46 | 即만 文件     | 3 KB  |                   |       |
|                                                                                                    | config. sample. inc. php         | 2018/3/5 23:37   | PHP 文件    | 5 KB  |                   |       |
|                                                                                                    | CONTRIBUTING. md                 | 2018/3/5 23:37   | MD 文件     | 2 KB  |                   |       |
|                                                                                                    | 📄 db_central_columns. php        | 2018/3/5 23:37   | PHP 文件    | 6 KB  |                   |       |
|                                                                                                    | 📄 db_datadict. php               | 2018/3/5 23:37   | PHP 文件    | 6 KB  |                   |       |
|                                                                                                    | 📄 db_desi gner. php              | 2018/3/5 23:37   | PHP 文件    | 6 KB  |                   |       |
|                                                                                                    | 📄 db_events. php                 | 2018/3/5 23:37   | PHP 文件    | 1 KB  |                   |       |
|                                                                                                    | h avnext php                     | 2018/3/5 23:37   | PHP TT (H | 5 KB  |                   |       |

找到下图红框这行将 config 改成 cookie,此时就完成了 mysql 密码修改的整个步骤,然后重新启动 xampp,点击刷新 phpMyAdmin 页面就可以去操作了。

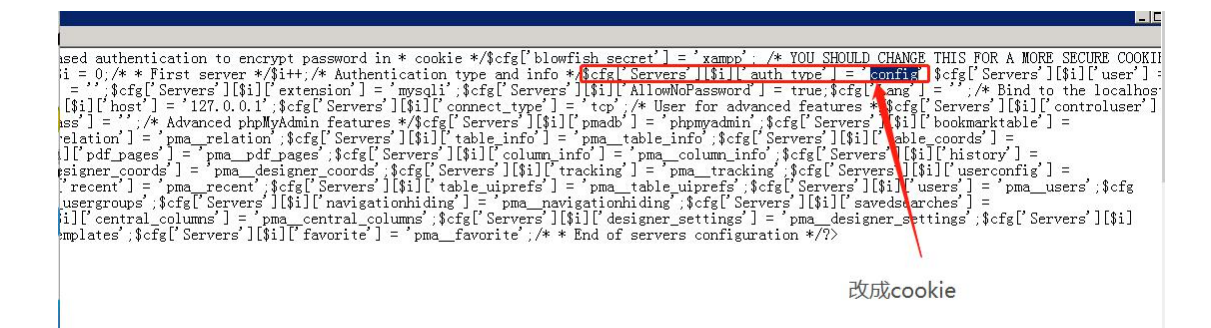